# 百度翻译开放平台

"我的术语库"使用指南

(V1.0)

2019年11月

## 前言

感谢您使用"百度翻译开放平台-我的术语库"功能,本文档将向您介绍如何使用"我的术语库"功能对通用翻译 API 结果干预。

术语库功能仍在不断优化中,如您在使用过程中有任何问题,<u>欢迎您发送邮件至</u> translate\_api@baidu.com进行反馈。

## 什么是"我的术语库"?

"我的术语库"功能是百度翻译开放平台最新推出的一项增值服务,如果您在使用通用翻译 API 时,认为翻译结果中某术语翻译不准确需要纠正,可使用此功能自定义术语翻译。目前"我的术语库"已开通中文和英文两个语种。

### 我应该怎么使用?

 请您首先前往"管理控制台-开发者信息"完成身份认证。未认证的用户将无法使用 "我的术语库"功能。

| Bai de 百度   翻译开放平台 | 首页 产品服务 文档与支持 AI同传 管理控制台          | → 访问AI主站 |
|--------------------|-----------------------------------|----------|
|                    | 开发者信息                             |          |
|                    | 申请信息<br>APP ID: 20170710000064003 |          |
| 88 总览              | 卷钥:                               |          |
| → ○ 开发者信息          |                                   |          |
| (筆) 财务中心 ∨         | 基本信息 修改                           |          |
| 财务总览               | 开发者类型:企业开发者 直看我的认证 >              |          |
| 我的发票               | 企业名称:                             |          |
| 开票管理               | 联系邮箱: lihe***@                    |          |
| 🖹 我的服务 🗸           | 手机号码:                             |          |
| 通用翻译API            |                                   |          |

图 1 在"开发者信息-开发者类型"处完成身份认证

 请您前往"管理控制台",在左侧找到"我的术语库",点击"新建术语库"创建中英方向 或英中方向术语库,每个语言方向的术语库仅可创建一个。如您有 txt 格式的术语 库文件,也可以直接点击"导入术语"按钮批量上传术语。

| Baido    | 百度 翻译开放                               | 平台 | 首页产品服务       | 文档与支持        | AI同传管理控制台         |                         | 曾经沧海199304 ▼ |
|----------|---------------------------------------|----|--------------|--------------|-------------------|-------------------------|--------------|
|          | A A A A A A A A A A A A A A A A A A A |    | 出导入术语 + 新    | 建术语库 🔶 🔶     |                   |                         |              |
| 12       | 经沧海199304                             |    | 目前"我的术语库"为邀测 | 阶段,您可在此处上传术语 | 9。如需干预通用翻译API结果,请 | 发送邮件至 translate_api@bai | du.com 申请开通。 |
| 88       | 总览                                    |    | 中文 → 英语      |              | 英语 → 中文           |                         |              |
| A        | 开发者信息                                 |    | 4            |              | 15                |                         |              |
| ¥        | 财务中心                                  | ~  |              |              | 10                |                         |              |
|          | 财务总览                                  |    | 干预通用翻译API结果  |              | 干预通用翻译API结果       |                         |              |
|          | 我的发票                                  |    |              |              |                   |                         |              |
|          | 开票管理                                  |    |              |              |                   |                         |              |
|          | 我的服务                                  | ~  |              |              |                   |                         |              |
|          | 通用翻译API                               |    |              |              |                   |                         |              |
|          | 语音翻译SDK                               |    |              |              |                   |                         |              |
|          | 拍照翻译SDK                               |    |              |              |                   |                         |              |
|          | 垂直领域翻译A                               | PI |              |              |                   |                         |              |
|          | 语种识别API                               |    |              |              |                   |                         |              |
| Ø        | 我的语料库                                 | ~  |              |              |                   |                         |              |
| <b>→</b> | 我的术语库                                 |    |              |              |                   |                         |              |

图 2 "管理控制台"-"我的术语库"处新建术语库

进入术语库,点击"快速新建术语"在线填写术语的源语言、目标语言、所属领域等
 信息。请务必注意不要将原文和译文语言方向混淆,否则将影响干预效果。

| Baido E | i度   翻译开放 A | 「 | 首页   | 产品服务     | 文档与支持     | AI同传管理控                     | 制台                    | ···································· |
|---------|-------------|---|------|----------|-----------|-----------------------------|-----------------------|--------------------------------------|
| (       |             |   | 中文-英 | 语 ~ 您新建或 | 修改的术语将在55 | 分钟内生效                       | 快速新建术语                | ▲ 号入术语 ▲ 号出                          |
|         |             |   | 批量   | 管理 共4余;  | 记录        | ž                           | 夏素 Q. 请输入原文或译文        | <b>筛选</b> 清空                         |
| 88      | 总额          |   | 序号   | 原文       |           | 译文                          | 创建时间                  | 间 所属领域                               |
| 8       | 开发者信息       |   | 1    | 吸附作用     |           | adsorption                  | 2019-05               | 9-25 通用                              |
| ¥       | 财务中心        | ~ | 2    | 标准燃烧焓    |           | standard enthalpy change    | of combustion 2019-09 | 9-25 通用                              |
|         | 财务总览        |   | 3    | 能量守恒定律   |           | law of conservation of ener | rgy 2019-09           | 9-25 通用                              |
|         | 我的发票        |   | 4    | 滚子轴承     |           | rolling bearing             | 2019-09               | 9-25 通用                              |
|         | 开票管理        |   |      |          |           |                             |                       |                                      |
|         | 我的服务        | ~ |      |          |           |                             |                       |                                      |
|         | 通用翻译API     |   |      |          |           |                             |                       |                                      |
|         | 语音翻译SDK     |   |      |          |           |                             |                       |                                      |
|         | 拍照翻译SDK     |   |      |          |           |                             |                       |                                      |

图 3 在此图中填写术语内容,填写内容将自动保存

您也可以点击"导入术语"按钮批量导入术语文本。您可下载示例文件,并在示例文件的 基础上修改。系统可自动对重复条目去重处理,请务必确保语言方向的正确性。

| 导) | 、术语                                                                                                    |                                                                                     |                                                                                                   | ×  |
|----|----------------------------------------------------------------------------------------------------|-------------------------------------------------------------------------------------|---------------------------------------------------------------------------------------------------|----|
|    | <ol> <li>1. 仅支持 1x(文)</li> <li>2. 源语言和目标</li> <li>3. 如文件内条目</li> <li>4. 如新导入条目</li> <li>5. 请务必确保算</li> <li>过多等情况,可</li> </ol> | +关型,文件最大2M,<br>话语言中间以三条竖线  <br>有重复,则系统自动扫<br>与平台已有条目重复,<br>目内容正确性,如存在<br>能导致导入失败或影响 | 最多包含500象术语;<br>分隔,请 <u>下载示频文件</u> ,<br>E重,仅保留最新一条;<br>新令入我日将要递旧条目;<br>E特殊学符。语言方向杂乱。崇目<br>短期化干预效果。 | 重复 |
|    | * 导入到库:                                                                                                    | 中文 - 英语                                                                             |                                                                                                   | ~  |
| ,  | * 上传文件:                                                                                                    | 选择文件                                                                                | 仅支持txt文件,最大2M                                                                                     |    |
| :  | * 所属领域:                                                                                                    | 通用                                                                                  |                                                                                                   | ~  |
|    |                                                                                                    | 开始导入                                                                                | 取消                                                                                                |    |

图 4 "导入术语"页面

 完成导入后,请返回上一语言方向卡片,将卡片下方开关打开。系统每隔 10 分钟 与服务器同步一次数据,您所做的修改将在 10 分钟内生效。

| 中文 → 英语     | Ī |
|-------------|---|
| 4           |   |
| 干预通用翻译API结果 |   |

图 5 语言方向卡片

5. 填写术语并等待 10-15 分钟后,您可以在调用接口时,在接口 URL 处增加 "&action=1",即可在接口返回的翻译结果中看到干预效果。

例如:原 query 请求参数为:

api.fanyi.baidu.com/api/trans/vip/translate?appid=20190903000331482&q=apple& from=auto&to=zh&salt=61962&sign=b5677a56299eed498f7aaa7710e3a2ae 如需使"我的术语库"生效,请添加"action=1",效果如下:

api.fanyi.baidu.com/api/trans/vip/translate?action=1&appid=20190903000331482 &q=apple&from=auto&to=zh&salt=61962&sign=b5677a56299eed498f7aaa7710e 3a2ae

### 常见问题:

#### 为什么我添加了术语却看不出效果?

添加术语却看不出效果,可能出于以下几个原因:

a. 添加或修改术语后,需要大约10分钟的生效时间,如果您是刚刚修改过术语,请您耐心等候生效;

b. 翻译系统判断您定义的翻译与原翻译差异过大。由于神经网络翻译模型中,术语的定制化干预功能并非对翻译结果的生硬替换,而是类似于"调优"。如果您对术语的定义与原释义含义差距过大,会导致经计算过后的出现不可控的翻译结果。

#### 我能否在原文/译文处添加 html 标签?

很抱歉,因翻译模型并非对术语的——替换,而是将您填写的术语翻译与原翻译进行对比和计算。如您填写的翻译与原译文差异过大,则可能导致干预后结果有错乱。此外,术语干预仅适用于专有名词、术语的自定义,目前暂不支持针对 HTML 代码(如 <div>) 原样输出,即:您暂时无法在原文和译文都填写英文单词"text"。

如果您对术语干预效果不满意,请与我们联系:<u>translate\_api@baidu.com</u>,我们期待得 到您的宝贵反馈!如需更多定制化干预、定制化翻译训练等方面的合作,也可联系上方邮 箱。